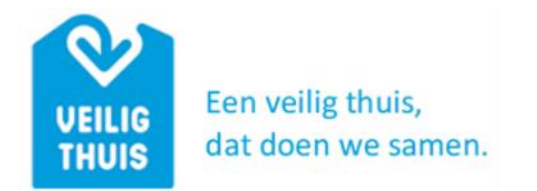

## Instructie voor het versturen van een veilig bericht

- Stap 1 U komt op een scherm waar u uw naam en mailadres kunt invullen. Klik op "Volgende".
- Stap 2 U krijgt een mail met het onderwerp "Kies een verificatiemethode om een bericht te versturen naar Veilig Thuis Noord- en Midden Limburg" met als afzender noreply@zivver.com. Klik in het bericht op de knop "Start conversatie".
- Stap 3 Een webpagina opent met de titel "Kies verificatiemethode". Kies of u de code per sms of email wilt ontvangen. Als u kiest voor "SMS-code" vul dan uw telefoonnummer in. Klik op "Doorgaan" en in het volgende scherm op "Stuur mij de code".
- Stap 4 Vul de toegangscode in die u in per e-mail of sms heeft gehad. Klik op "Start veilige conversatie".
- Stap 5 U bent nu in de veilige mailomgeving. Geef het onderwerp en bericht in en selecteer "Verstuur". U kunt bijlagen meesturen als u wilt.

Uw bericht wordt binnen de organisatie op de juiste plek belegd.